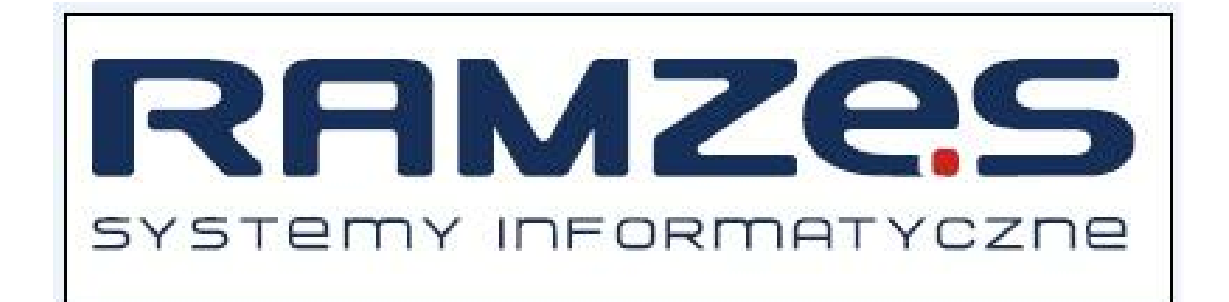

## **Ramzes In-Post**

podręcznik użytkownika

RAMZES Sp. z o.o.

ul. Fasolowa 31A 02-482 Warszawa NIP: 527-10-30-866 www.ramzes.pl

tel.: 22 460 5 460, 460 5 470 faks: 22 465 1 465 sprzedaz@ramzes.pl serwis@ramzes.pl

Ramzes Sp. z o.o. jest wyłącznym właścicielem praw, w tym wszelkich majątkowych praw autorskich do programu oraz treści podręcznika użytkownika. Powielanie w jakiejkolwiek formie programu lub treści podręcznika bez pisemnej zgody firmy Ramzes Sp. z o.o. jest zabronione.

#### Serwis

© 2012 Serwis

### WSTĘP

Podręcznik użytkownika zawiera informacje o komercyjnym programie oferowanym pod nazwą handlową *Ramzes In-Post*.

Podręcznik użytkownika zawiera informacje niezbędne do korzystania z programów wchodzących w skład Aplikacji Ramzes.

Podręcznik przygotowano dla wersji 01.00

Dołożono wszelkich starań, aby informacje zawarte w podręczniku były kompletne i zgodne ze stanem oprogramowania na dzień przygotowania niniejszego opracowania (2012-06-29). Niemniej, z powodu nieustannie prowadzonych prac rozwojowych, producent zastrzega sobie prawo do wprowadzania zmian w programie. W związku z powyższym zakres funkcjonalny dostarczanego programu może być inny, niż wynika to z opisu.

#### Forma prezentacji

Poszczególne funkcje programu zostały zaprezentowane w sposób umożliwiający szybkie rozpoczęcie pracy. Informacje przedstawiono w kolejności wynikającej z potrzeb konfiguracji programu oraz sposobu jego użytkowania podczas normalnej eksploatacji.

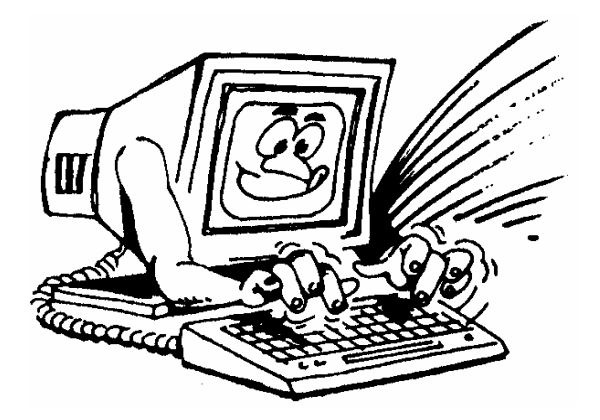

Życzymy miłej pracy z systemem

Ramzes Sp. z o.o.

5

### Spis Treści

| 1 Konfiguracja modułu In-Post                                                     | 6  |
|-----------------------------------------------------------------------------------|----|
| 1 Okno konfiguraycjne                                                             | 7  |
| 2 Tworzenie przesyłki                                                             | 10 |
| 1 Automatycznie tworzenie paczki podczas wystawiania<br>dokumentu WZ/ Faktury VAT | 10 |
| 2 Tworzenie paczki do istniejących już dokumentów WZ/Faktur<br>VAT                | 11 |
| 3 Zestawienie przesyłek                                                           | 12 |
| Index                                                                             | 0  |

### 1 Konfiguracja modułu In-Post

W celu prawidłowego działania modułu, należy skonfigurować program, wybierając kolejno:

| Admini         | strator                  | Programy                                | Kartoteki                    | Ustawienia | Narzędzi | a Pomo    | c Rekor  | nendacje  |
|----------------|--------------------------|-----------------------------------------|------------------------------|------------|----------|-----------|----------|-----------|
| 1.<br>2.<br>3. | aktyw<br>użytko<br>autor | vacja progr<br>ownicy apl<br>vzacia dos | amów<br>ikacji<br>tepu użyti | kowników   |          |           | <b>.</b> |           |
| 4.<br>5.<br>6. | przelo<br>zmień<br>zakoń | oguj<br>'n firmę<br>ncz                 |                              | AL         | T+X      | ortyzacja | Płace    | Produkcja |

| [ADMINISTRATOR:3 | ] Autoryzacja dost | ępu 🔀               |
|------------------|--------------------|---------------------|
| Nazwa firmy      | Firma Handlowa     | -                   |
| Nazwa programu   | Magazyn            |                     |
|                  | ]                  |                     |
| Nazwa uży        | tkownika           | Login użytkownika 🔺 |
| Administrator    |                    | Admin               |
| Uprawnienia      | Konfiguracj        | Wyjście [Esc]       |

| 🖉 Konfiguracja operatora                                 | ×                                                         |
|----------------------------------------------------------|-----------------------------------------------------------|
| 🗌 Automatycznie wywoływanie kartoteki towarów i usług    | 🗌 Wyświetlanie cen z cennika                              |
| Filtrowanie wyrobów o zerowych stanach                   | Nazwa cennika                                             |
| 🗌 Ręczna numeracja dokumentów                            | Cennik                                                    |
| 🗌 Wydruk dokumentów bez podglądu                         |                                                           |
| 🗖 Automatyczne wydruki dokumentów KP / KW                |                                                           |
| Vydruk tekstu ORYGINAŁ / KOPIA w nagłówku dokumentu      | Pobleranie cen z cennika dla dokumentow MP i RW           |
| 🗌 Dodatkowy wydruk dokumentów WZ / ZO w cenach zakupu    | Nazwa cennika 🚽                                           |
| 🗌 Wydruk dokumentu WZ bez cen sprzedaży                  | Cennik –                                                  |
| 🗌 Wydruk polecenia przelewu do faktury sprzedaży         |                                                           |
| 🗌 Wydruk zaliczenia pocztowego do faktury sprzedaży      |                                                           |
| 🗌 Kontrola należności                                    | Wyświetlanie cen z cennika dla kontrahenta incydentalnego |
| 🗌 Wydruk należności kontrahenta                          | Nazwa cennika 📃 🚽                                         |
| 🗌 Wydruk informacji o numerze WZ i paragonu na fakturach | Cennik 🚽                                                  |
| 🗌 Komunikat o braku informacji handlowych kontrahenta    |                                                           |
| 🗖 Drukuj uwagi przed podpisami                           | Zamówienia - wyznaczanie rabatów                          |
| 🗌 Wydruk wartości VAT na paragonie niefiskalnym          |                                                           |
| 🗌 Kontrola ceny sprzedaży                                | <ul> <li>z nagłówka zamówienia</li> </ul>                 |
|                                                          | C z artykułu/usługi                                       |
| Domyślna forma płatności brak                            | C brać wyższy                                             |
|                                                          |                                                           |
| [F8] - Stany magazynowe zestawienie                      | Wyswietlana ilosc miejsc po przecinku 0 ÷                 |
| 💾 Zapisz [F12]                                           | ost Xvjście [Esc]                                         |
|                                                          |                                                           |

7

#### 1.1 Okno konfiguraycjne

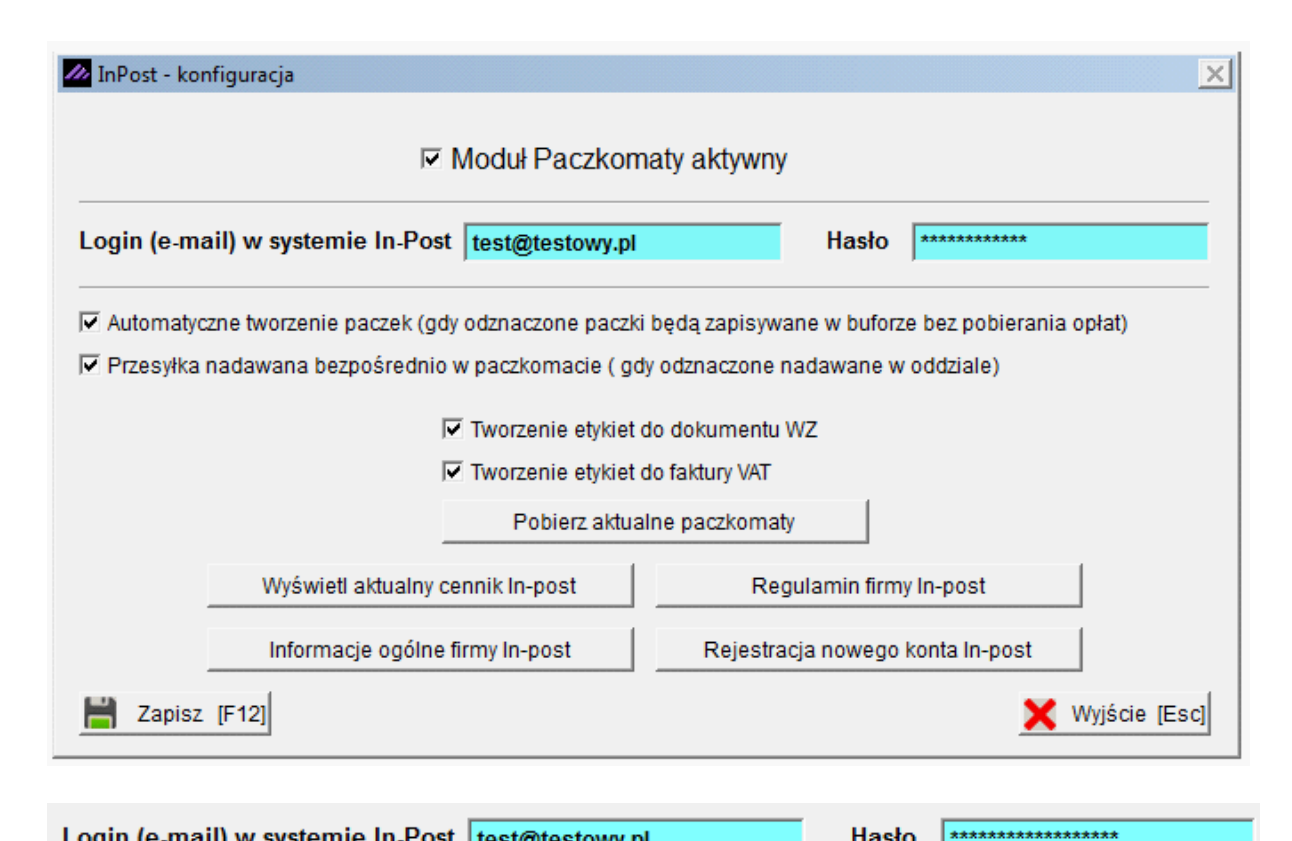

Login (e-mail) w systemie In-Post test@testowy.pl Hasło

Login i hasło użytkownika zarejestrowanego w systemie In-Post Paczkomaty

Automatyczne tworzenie paczek (gdy odznaczone paczki będą zapisywane w buforze bez pobierania opłat)

Czy automatycznie tworzyć paczki i pobierać opłatę transakcyjną. Gdy odznaczone tworzone paczki są zapisywane do bufora i wymagana jest ręczna akceptacja pobrania opłaty.

▼ Przesyłka nadawana bezpośrednio w paczkomacie ( gdy odznaczone nadawane w oddziale)

Gdy odznaczone możliwość dodatkowo drukowania potwierdzenia nadania (potwierdzenie nadania może zostać wygenerowane tylko dla paczek do nadania w oddziale)

✓ Tworzenie etykiet do dokumentu WZ

Czy tworzyć paczkę automatycznie do utworzonego dokumentu WZ

▼ Tworzenie etykiet do faktury VAT

Czy tworzyć paczkę automatycznie do utworzonej faktury VAT

Pobierz aktualne paczkomaty

Pobiera aktualną listę dostępnych paczkomatów z serwera In-Post

Wyświetl aktualny cennik In-post

Wyświetla aktualny cennik In-Post

Regulamin firmy In-post

Wyświetla aktualny regulamin In-Post

Informacje ogólne firmy In-post

Wyświetla informacje ogólne i zasady korzystania z usług In-Post

Rejestracja nowego konta In-post

Możliwość zarejestrowania nowego konta użytkownika In-Post

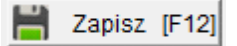

Sprawdzenie poprawności wpisanych danych z serwerem In-Post.

9

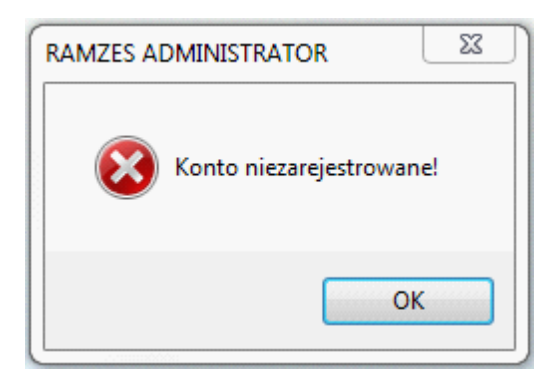

Podane dane użytkownika nie zostały zarejestrowane w systemie In-Post

| RAMZES ADMINISTRATOR         | 23 |
|------------------------------|----|
| Brak połączenia z internetem | !  |
| ОК                           |    |

Brak połączenia z Internetem, serwerem In-Post.

#### 2 Tworzenie przesyłki

## 2.1 Automatycznie tworzenie paczki podczas wystawiania dokumentu WZ/ Faktury VAT

Opcja dostępna po prawidłowym skonfigurowaniu usługi (patrz. Wyżej).

Podczas tworzenia dokumentów Wydania Zewnętrznego (WZ) i faktury VAT w Aplikacji Ramzes po ich zapisaniu, jest możliwość stworzenia bezpośrednio paczki

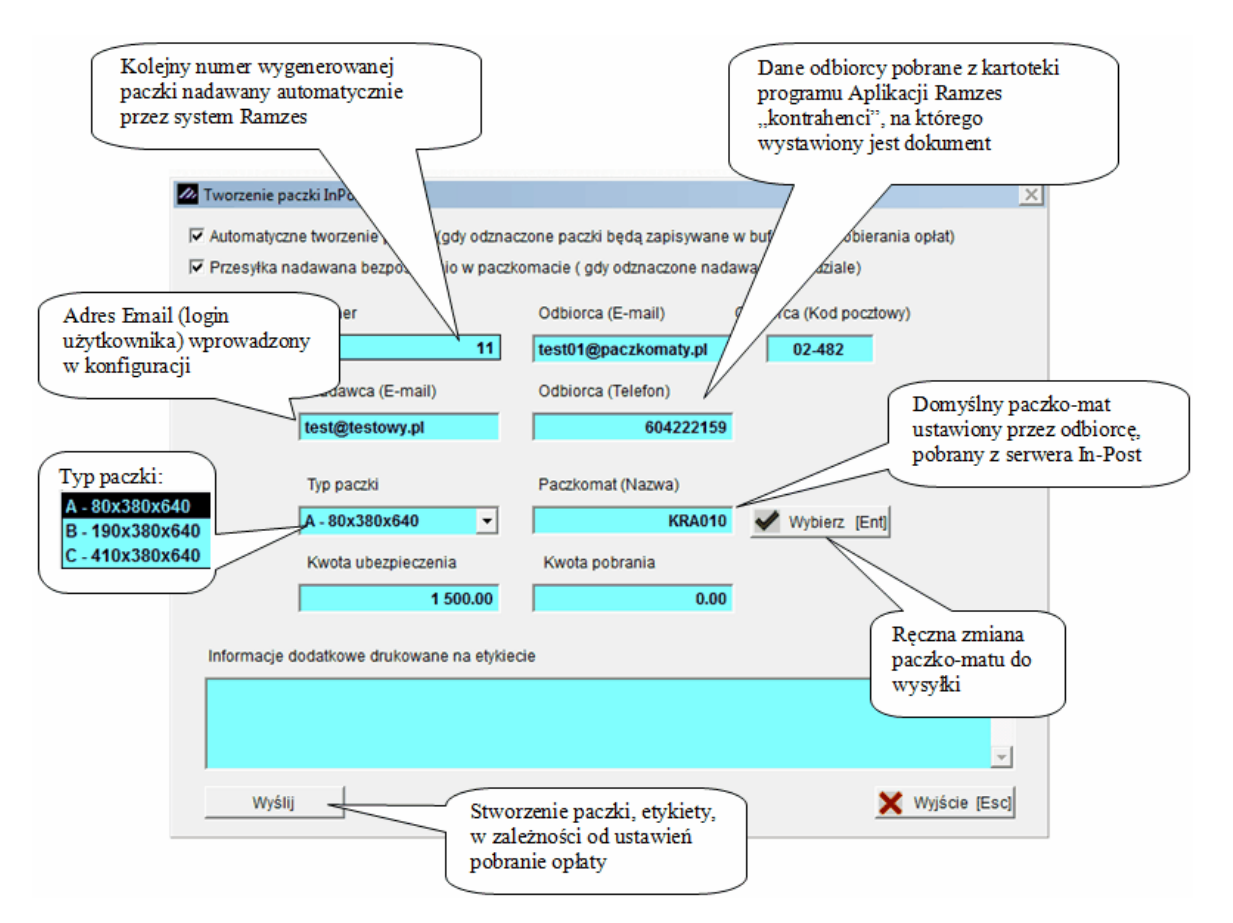

# 2.2 Tworzenie paczki do istniejących już dokumentów WZ/Faktur VAT

Zarówno w "zestawieniu dokumentów magazynowych", jak i w "zestawieniu faktur i paragonów" dodano opcję "In-post":

| Zdejmij filtr<br>Info         Szukaj faktury         Zestawienie         InPost         Rodzaj dokumentu:       sprzedaż         Q       Podgląd [F7]         Drukuj       [F9]         Opcje[Alt+0]       Wyjście [Esc] |                            | Załóż filtr                                                 |
|----------------------------------------------------------------------------------------------------|----------------------------|-------------------------------------------------------------|
| Info         Szukaj faktury         Zestawienie         InPost         Rodzaj dokumentu:       sprzedaż         Q       Podgląd [F7]         Drukuj       [F9]         Opcje[Alt+0]       Wyjście [Esc]                  |                            | Zdejmij filtr                                               |
| Szukaj faktury       Zestawienie         InPost       InPost         Rodzaj dokumentu:       sprzedaż         Q       Podgląd [F7]         B       Drukuj [F9]         Opcje[Alt+0]       Vyjście [Esc]                  |                            | Info                                                        |
| Zestawienie         InPost         Rodzaj dokumentu:       sprzedaż       Q       Podgląd [F7]       Drukuj [F9]       Opcje[Alt+0]       Wyjście [Esc]                                                                  |                            | Szukaj faktury                                              |
| Rodzaj dokumentu: sprzedaż 🔍 Podgląd [F7] 🚔 Drukuj [F9] 🔯 Opcje[Alt+O] 💥 Wyjście [Esc]                                                                                                    |                            | Zestawienie                                                 |
| Rodzaj dokumentu: sprzedaż 🔍 Podgląd [F7] 🚔 Drukuj [F9] 🔯 Opcje[Alt+O) 🗙 Wyjście [Esc]                                                                                                    |                            | InPost                                                      |
|                                                                                                    | Rodzaj dokumentu: sprzedaż | 🔍 Podgląd (F7) 🚔 Drukuj (F9) 🔯 Opcje[Alt+O) 🗙 Wyjście (Esc) |

Po zaznaczeniu odpowiedniego dokumentu i wybraniu z menu In-Post, ukażę się nam identyczne okno, jak podczas automatycznego tworzenia z identycznymi zasadami działania, jak wyżej.

### 3 Zestawienie przesyłek

W menu programu dostepna jest opcja "zestawienie paczek"

| Magazyn | Operacje Handlo | owe | Fiskalne | Karto | teki | Raporty         | Opcje systemu                                                           | Narzędzia                          | Pomoc                 | Rekomendacje |   |
|---------|-----------------|-----|----------|-------|------|-----------------|-------------------------------------------------------------------------|------------------------------------|-----------------------|--------------|---|
| 2012.0  | 6.29 14:10:34   | Î   | <b></b>  | Ē     |      | 1.<br>2.<br>3.  | rejestr sprzedaż<br>rejestr zakupów<br>stany magazyno<br>zestawienia ma | y<br>we<br>gazynowe                |                       | •            |   |
|         |                 |     |          |       |      | 5.<br>6.<br>7.  | zestawienie dok<br>zestawienie fak<br>wydruki seryjne                   | umentów<br>tur i parag<br>dokument | magazy<br>onów<br>tów | nowych       | _ |
|         |                 |     |          |       |      | <b>8.</b><br>9. | zestawienie ma<br>zestawienie pao                                       | rży<br>czek                        |                       |              |   |

| r własny | Numer przesyłki          | Paczkomat | Kod odb. | e-mail odbiorcy      | Kwota ubezpieczenia | Kwota pobrania     | Status paczki        |
|----------|--------------------------|-----------|----------|----------------------|---------------------|--------------------|----------------------|
| 1        | 622222164235501317700005 | RZE001    |          | test01@paczkomaty.pl | 100.00              | 20.00              | Paczka wygasła       |
| 2        | 622222164232700317700008 | BOC024    |          | test01@paczkomaty.pl | 5.00                | 20.00              | Dostarczana odbiorcy |
| 3        | 622222164285824017700009 | BYD301    |          | test01@paczkomaty.pl | 0.00                | 0.00               | Paczka wygasła       |
| 4        | 622222164219300017700010 | ELK151    |          | test01@paczkomaty.pl | 0.00                | 0.00               | Gotowa do wysyłki    |
| 8        | 622222166230624027700010 | KRA010    |          | test01@paczkomaty.pl | 0.00                | 0.00               | Anulowana            |
| 13       | 622222181230624017700021 | KRA010    | 02-482   | test01@paczkomaty.pl | 0.00                | 0.00               | Oczekuje na wysyłkę  |
|          |                          |           |          |                      |                     |                    |                      |
|          |                          |           |          |                      |                     |                    |                      |
|          |                          |           |          |                      |                     |                    |                      |
|          |                          |           |          |                      |                     |                    |                      |
|          |                          |           |          |                      |                     |                    |                      |
|          |                          |           |          |                      |                     |                    |                      |
|          |                          |           |          |                      |                     |                    |                      |
|          |                          |           |          |                      |                     |                    |                      |
|          |                          |           |          |                      |                     |                    |                      |
|          |                          |           |          |                      |                     |                    |                      |
|          |                          |           |          |                      |                     |                    |                      |
|          |                          |           |          |                      |                     |                    |                      |
|          |                          |           |          |                      |                     |                    |                      |
|          |                          |           |          |                      |                     |                    |                      |
|          |                          |           |          |                      |                     |                    |                      |
|          |                          |           |          |                      |                     |                    | . 1                  |
| Numer    |                          | Orulari   | 1.       |                      | atwierdz paczkę     | opierz potwierdzer |                      |
|          |                          | Szukaj    |          | vydruk elykiely      |                     | Debien status      | VVVJSCIE (ES         |
|          |                          |           |          |                      | Anuluj paczkę       | PoplerZ status     |                      |

Numer

Szukaj

Szukanie wybranej paczki według numeru przesyłki

Wydruk etykiety

Wydruk etykiety w formacie A4 do stworzonej przesyłki

Zatwierdź paczkę

Zatwierdzenie paczki z bufora, pobranie opłaty (tylko przesyłki o statusie "oczekuje na wysyłkę")

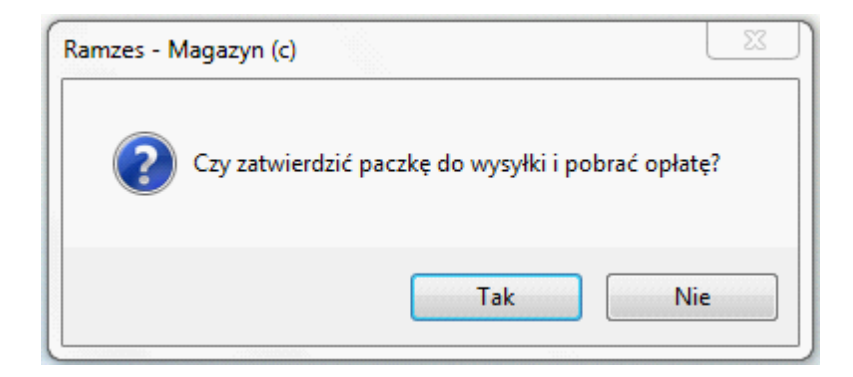

Po wybraniu "Tak" przesyłka przechodzi w status "Dostarczana do odbiorcy", zostaje pobrana opłata zgodnie z cennikiem usług In-Post.

Anuluj paczkę

Anulowanie stworzonej paczki w buforze(tylko przesyłki o statusie "oczekuje na wysyłkę")

Pobierz potwierdzenie

Wydruk potwierdzenia nadania przesyłki (tylko przesyłki nadane w oddziale)

Pobierz status

Pobiera aktualne statusy przesyłek